## How to make a shortcut.

For windows

Step 1. Go to your desktop and right click it. This will pop a little window open.

| late Software Integration - Meeting<br>do<br>The Thing Anthony's<br>Show As: Busy<br>Respond<br>Q Rer 'ar: 15 minutes<br>Options | View<br>Sort by<br>Refresh<br>Paste<br>Paste shortcut<br>New |                                           |
|----------------------------------------------------------------------------------------------------|--------------------------------------------------------------|-------------------------------------------|
| iesi2 PCSCompany FilledOuit                                                                                                    | <ul><li>Display settings</li><li>Personalize</li></ul>       | dard-G. Bookr<br>Sent S                   |
| demo json                                                                                                    | Developme                                                    | FZLaichSele TasksFin<br>thonyM<br>aihingM |

Step 2: Hover your mouse over new. This will cause it to show more options to the right.

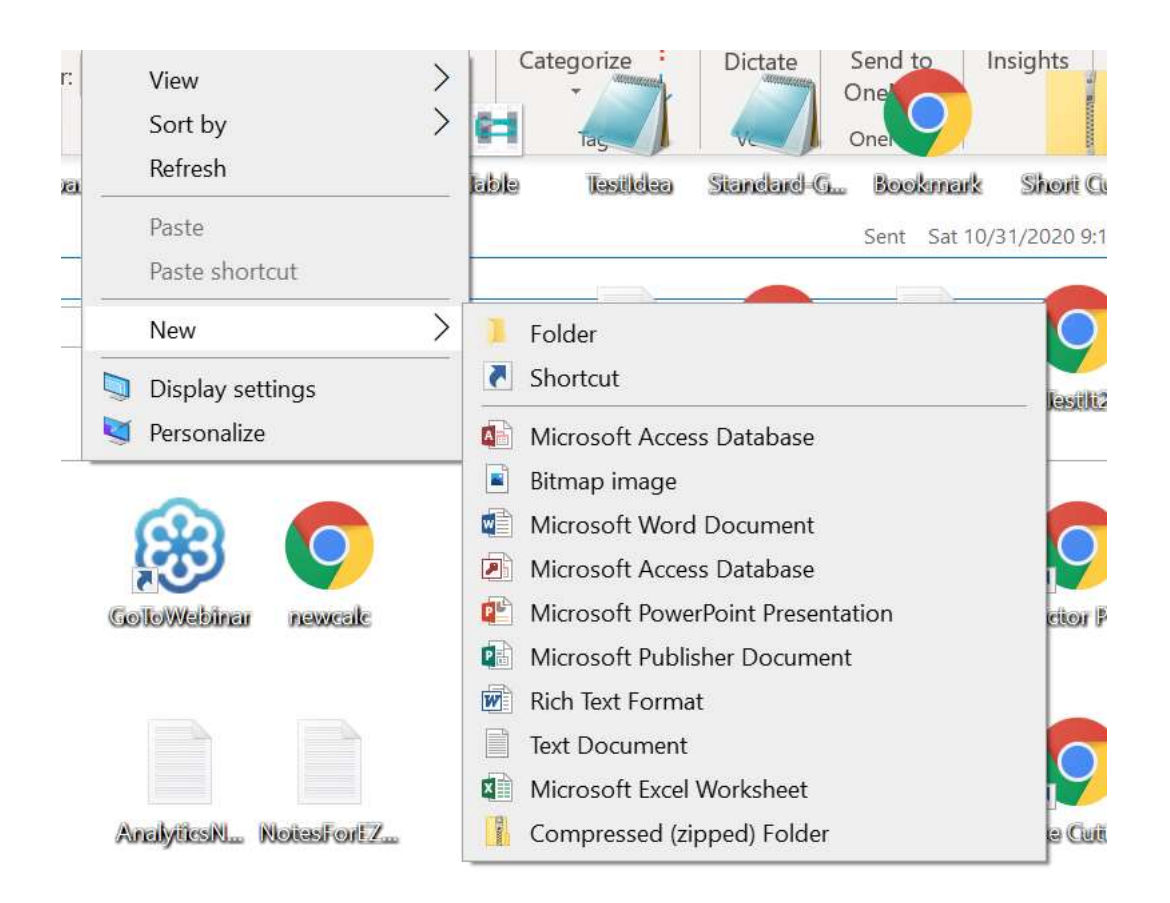

Step 3: Hover Over the option called shortcut and double click it. This will launch the shortcut menu.

## 🔶 👔 Create Shortcut

## What item would you like to create a shortcut for?

This wizard helps you to create shortcuts to local or network programs, files, folders, computers, or Internet addresses.

Type the location of the item:

| Bro | wse |
|-----|-----|
|-----|-----|

Click Next to continue.

Next

Cancel

Step 4: You'll want to type the web address into the bar. In this case we will type. <u>https://wwww.dme.net/</u>

Then go to the bottom and hit next.

| Create Shortcut                                    |  |
|----------------------------------------------------|--|
| What would you like to name the shortcut?          |  |
|                                                    |  |
| Type a name for this shortcut:                     |  |
| DME.net                                            |  |
| C <mark>lick</mark> Finish to create the shortcut. |  |
| Click Finish to create the shortcut.               |  |
| Click Finish to create the shortcut.               |  |

Step5:

Next type the name of the shortcut. In this case it's dme.net Then hit finish and you''ll have created the shortcut.

| Dt Tenta             | ell me what<br>RunifieGra<br>V<br>tive Decline | you want to<br>consultbut<br>Propose<br>New | do<br>TheThing<br>Respond | Anühony's  | Busy •<br>minutes •<br>Options | Recurrence     | Time C<br>Zones | ategorize    | Sandlingina<br>Dictate | Order/Parits                                | )<br>hsights         |
|----------------------|------------------------------------------------|---------------------------------------------|---------------------------|------------|--------------------------------|----------------|-----------------|--------------|------------------------|---------------------------------------------|----------------------|
| nem,<br>neud         | NewForm                                        | CalculatorA                                 | , itesit2                 | PCSCompany |                                | Fill-dOuttl II | L1Table         | Testildea    | Standard G             | Bookmark<br>Sent Sat 10/                    | <b>Sho</b><br>31/202 |
| Vent<br>Nard<br>ad T | EmailForm                                      | Accualtgin                                  | demo json                 |            | DMF.neit                       |                | )               | Developme    | FZLaichSele            | TasksFromAr<br>thonyMakeTr<br>ainingMateria | le                   |
| ardiz                | test                                           | Holder                                      | SpreadSheetis             | s (        | ColloWebinar                   | newcalc        |                 | Peiier&Milke | Processi 71            | OrderMold                                   | <b>F</b> jeci        |
|                      | 0                                              | F                                           | 0                         |            |                                |                |                 |              |                        | 0.                                          |                      |

Double click the mouse button twice on your new shortcut and it will open the internet to that page.